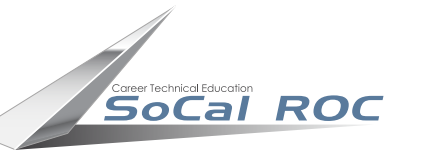

# **Enemy Attack**

Video Games: Characters & FX

This tutorial shows you how to make wheel propelled enemy attackers. The wheels will not actually spin so it important not to place any materials on the wheel that have patterns, just a simple solid color.

Make your attacker as simple or complex as your 3D Max modeling skills allow.

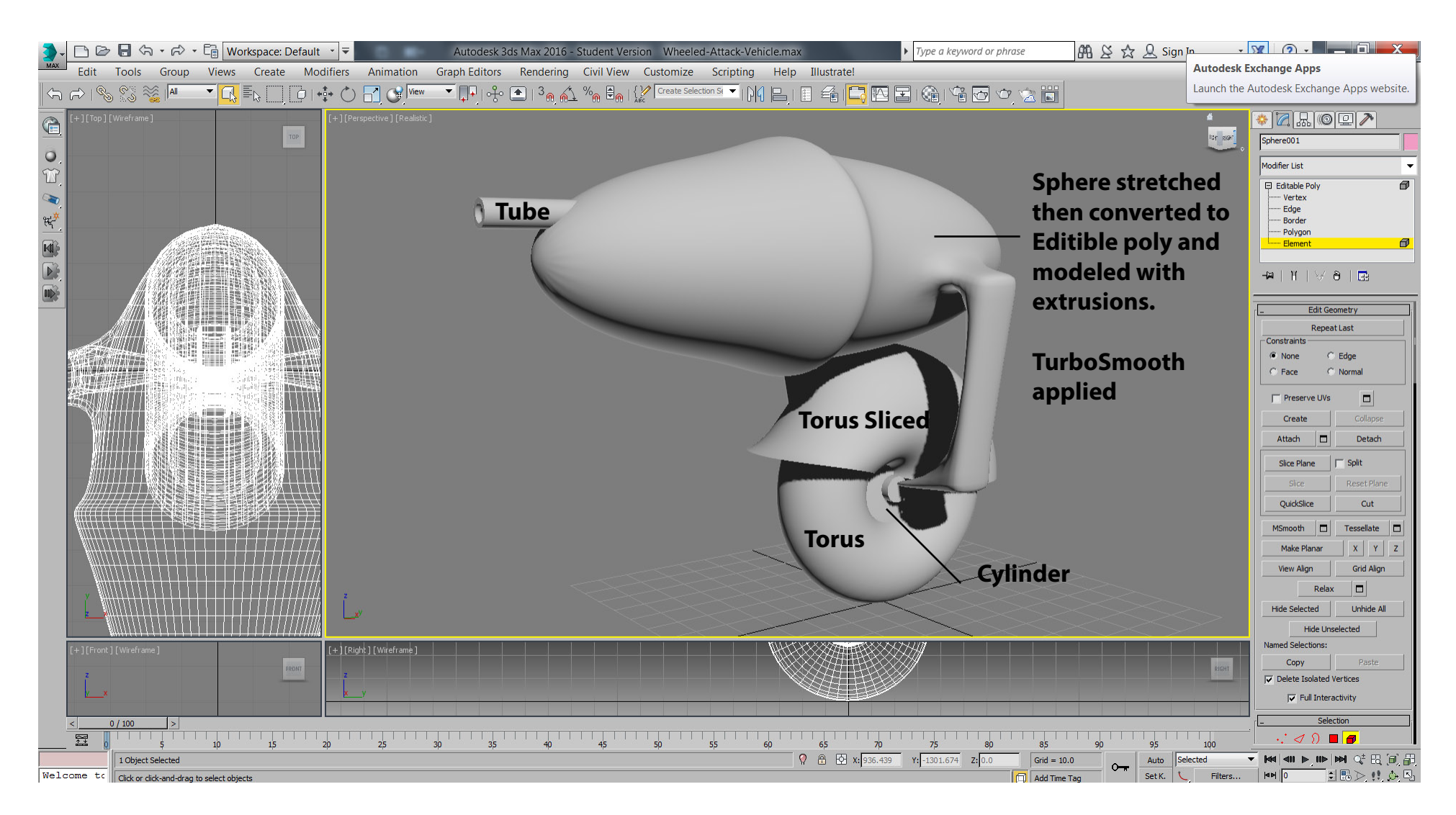

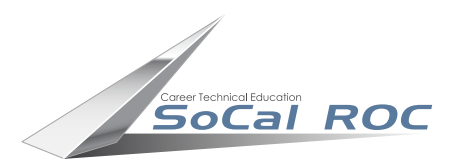

# Open a new FPS Project. Create a new folder in Content brower. Call it Blueprints. Open. Go to Blueprint Class and selct "Character".

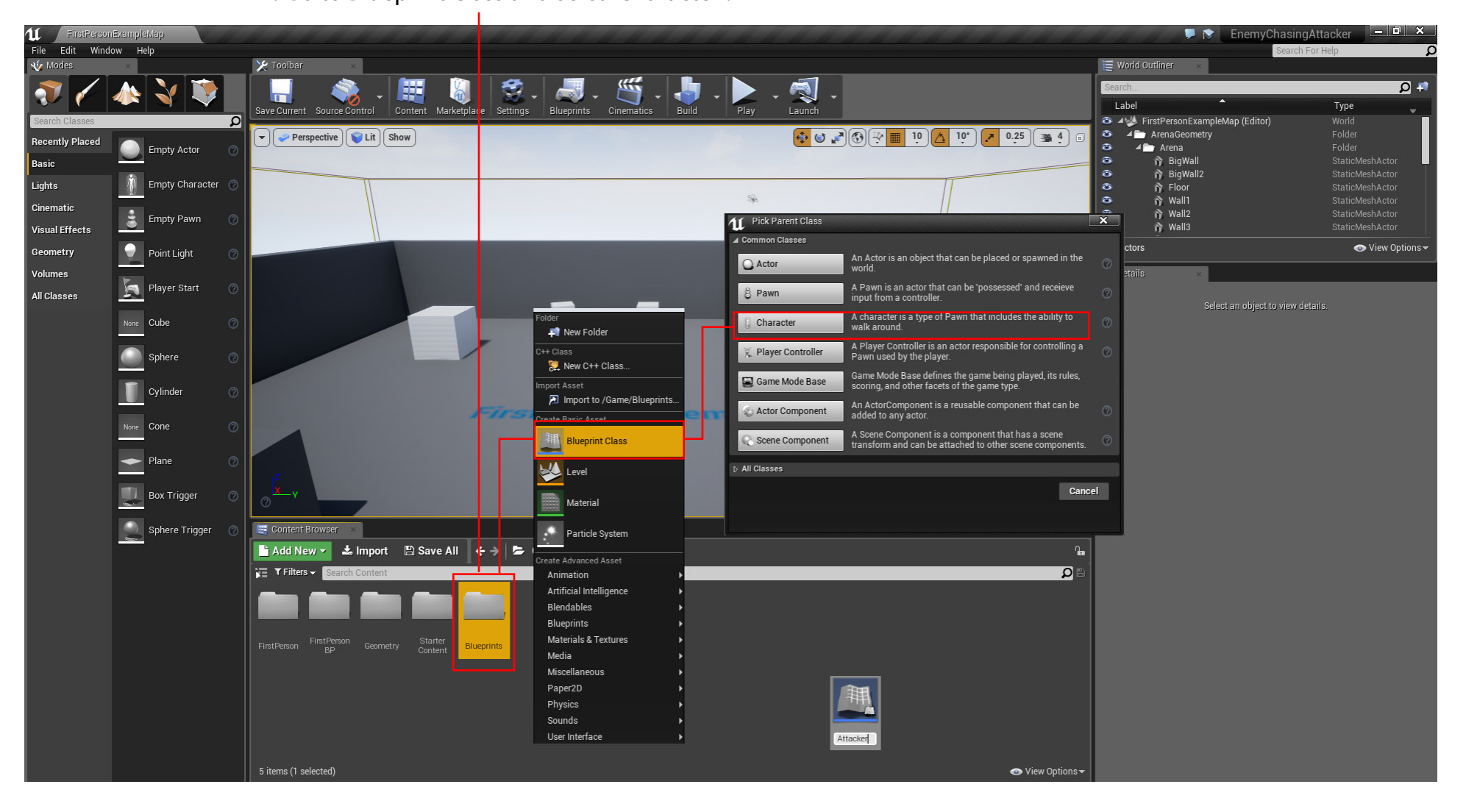

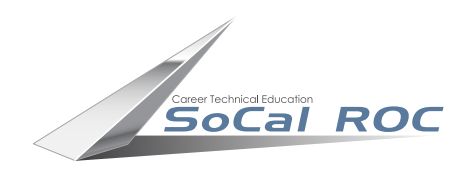

#### 3. Name the new character (EnemyVehicle or ???)

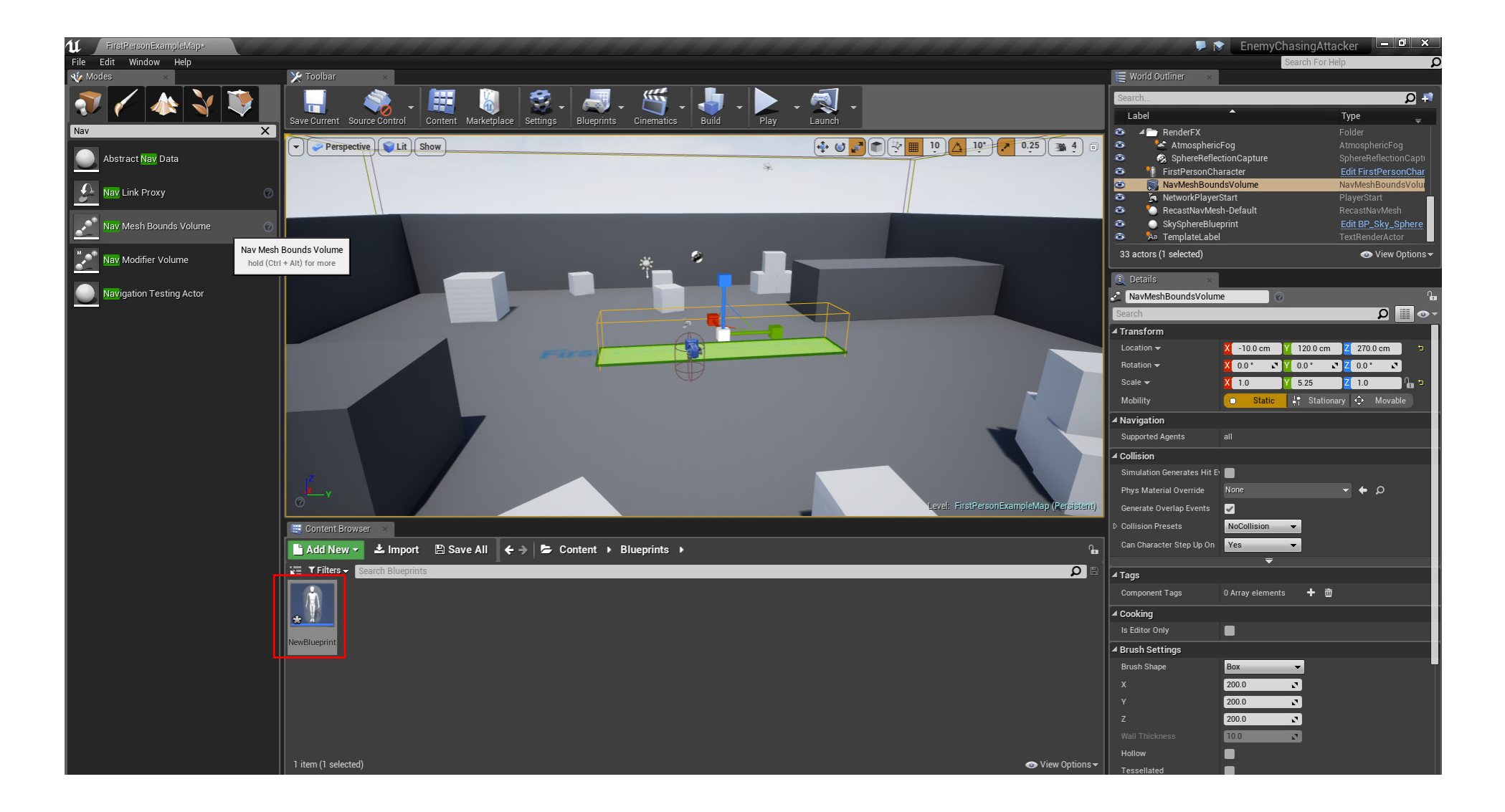

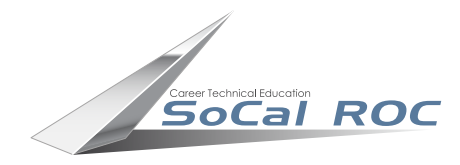

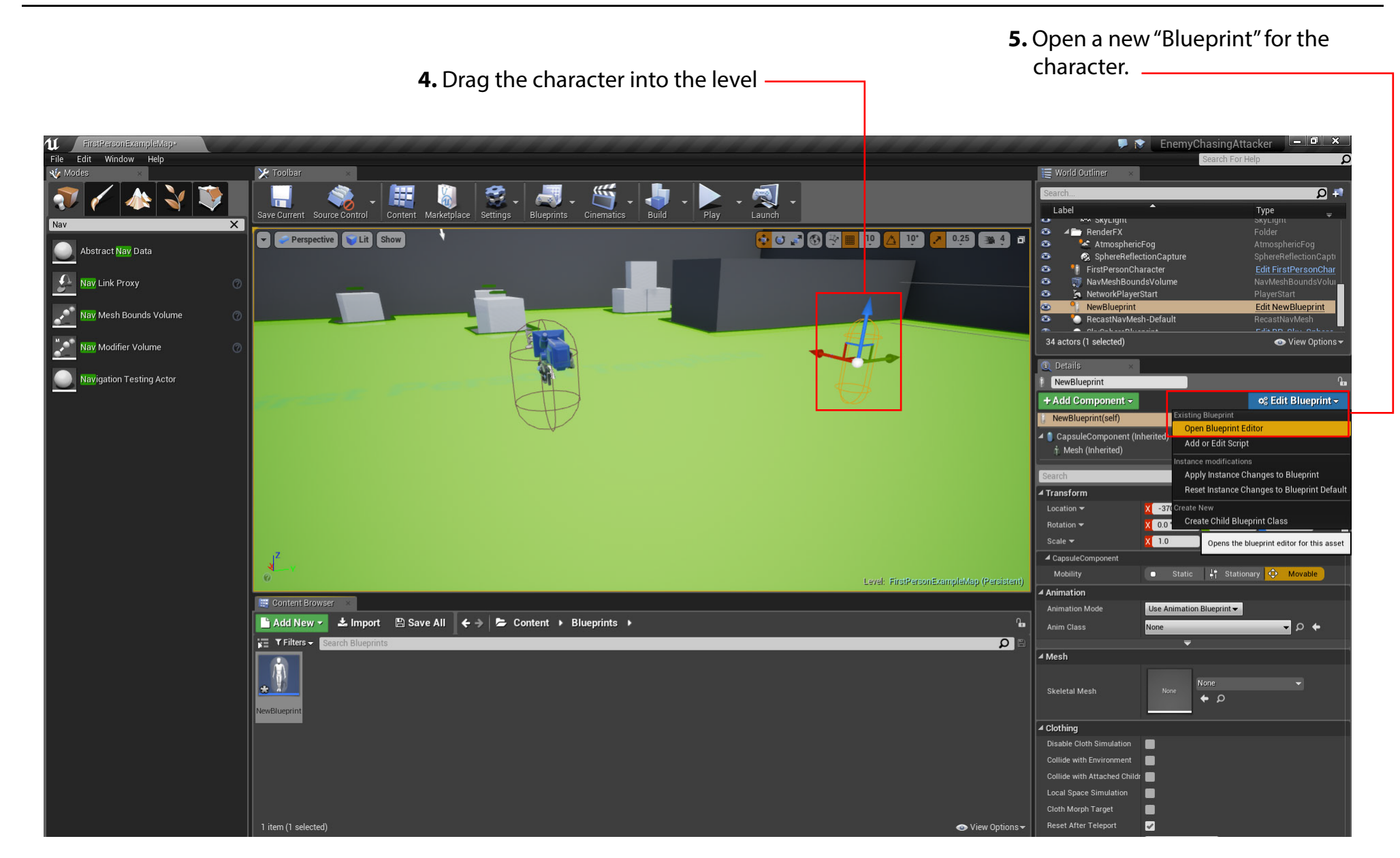

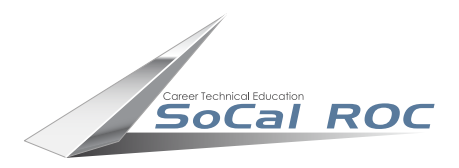

#### 6. Add a new component - "Pawn Sensing"

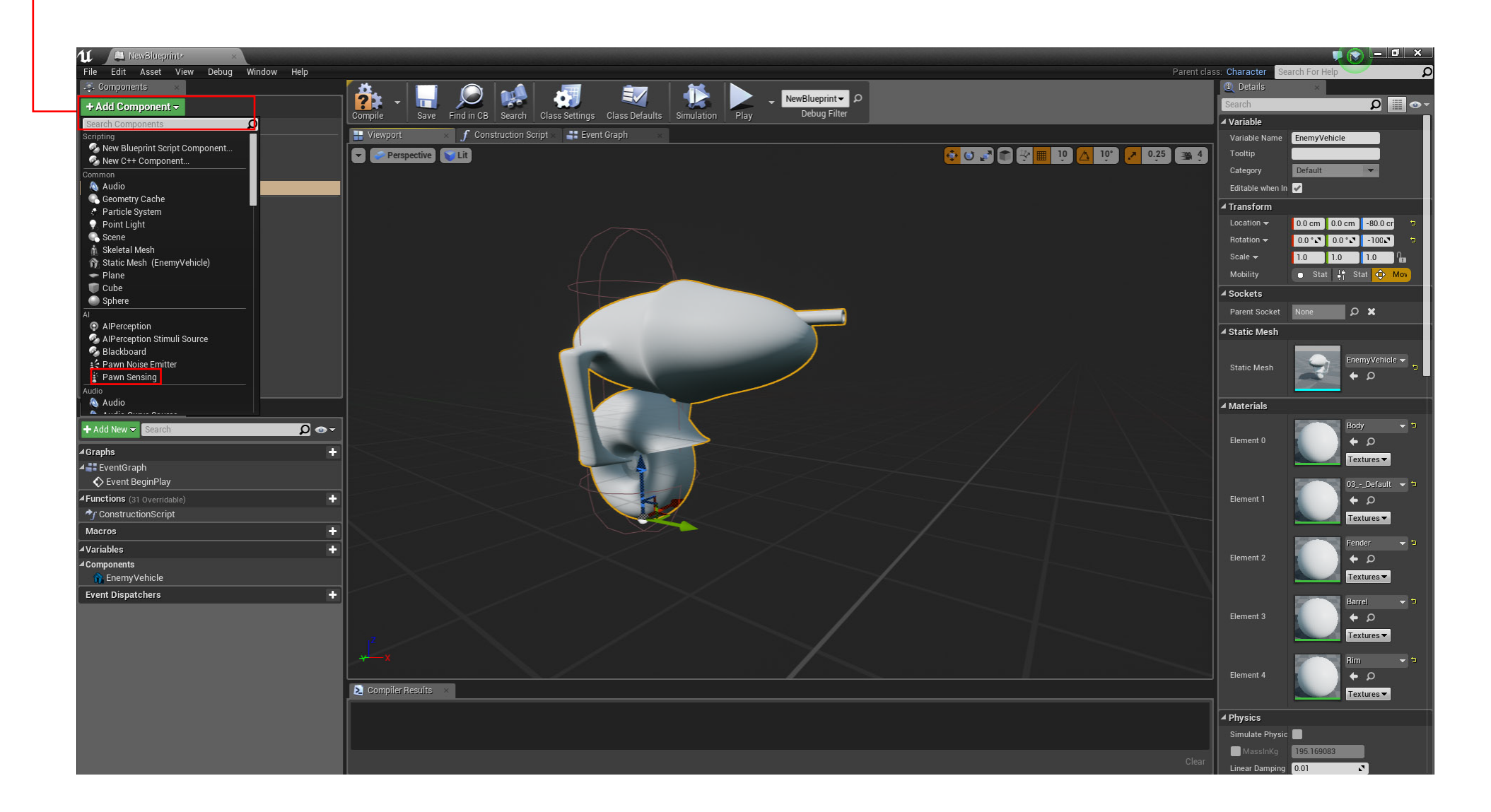

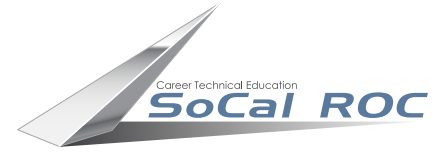

7. Compile the scene.

## **8.** Select Pawn Sensing and adjust the angle of vision. This will restrict the Enemy Vehicle's field of vision.

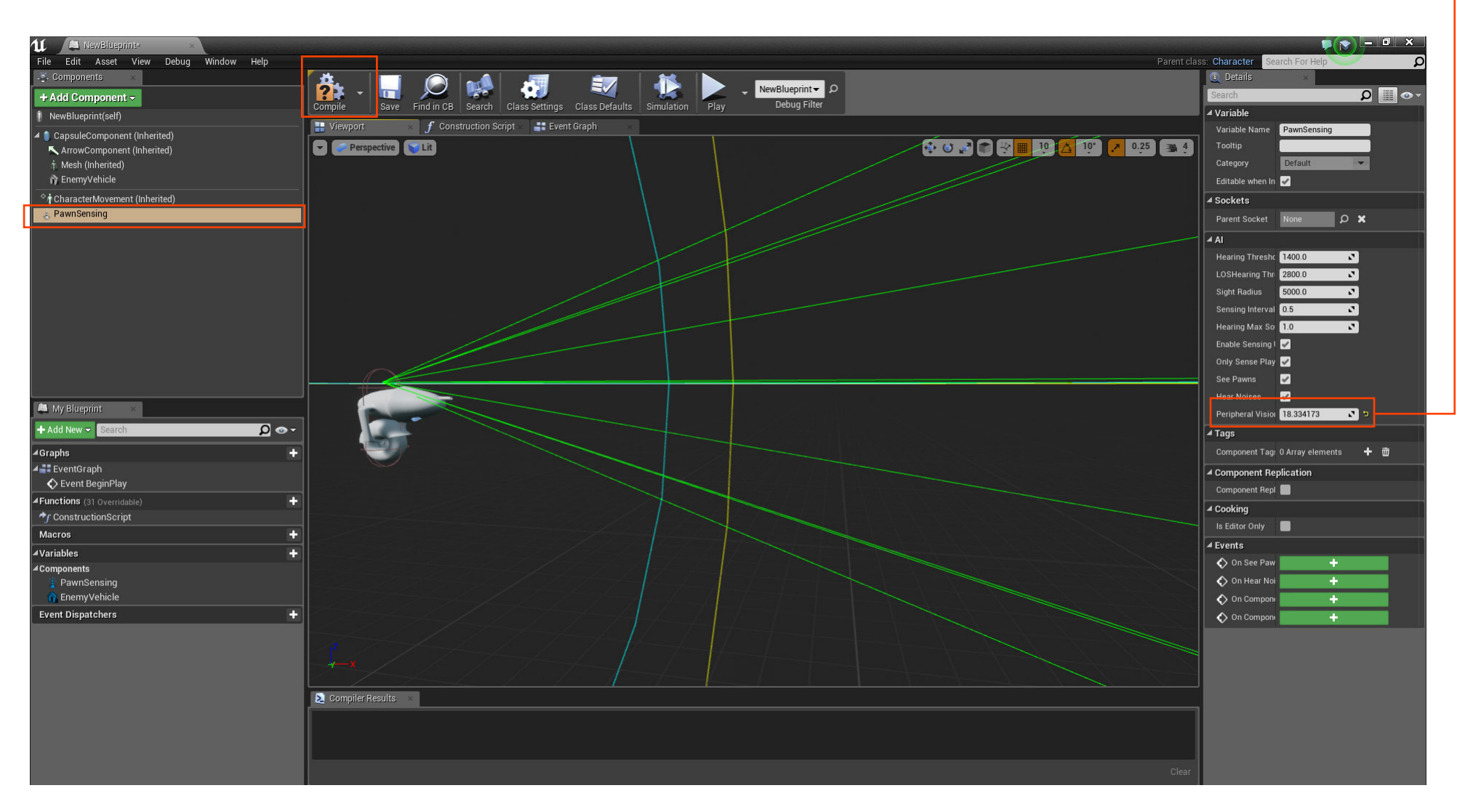

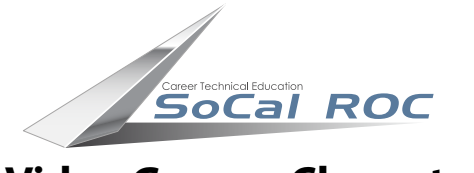

9. Select Pawn Sensing and drag out the indicated Event Graph.

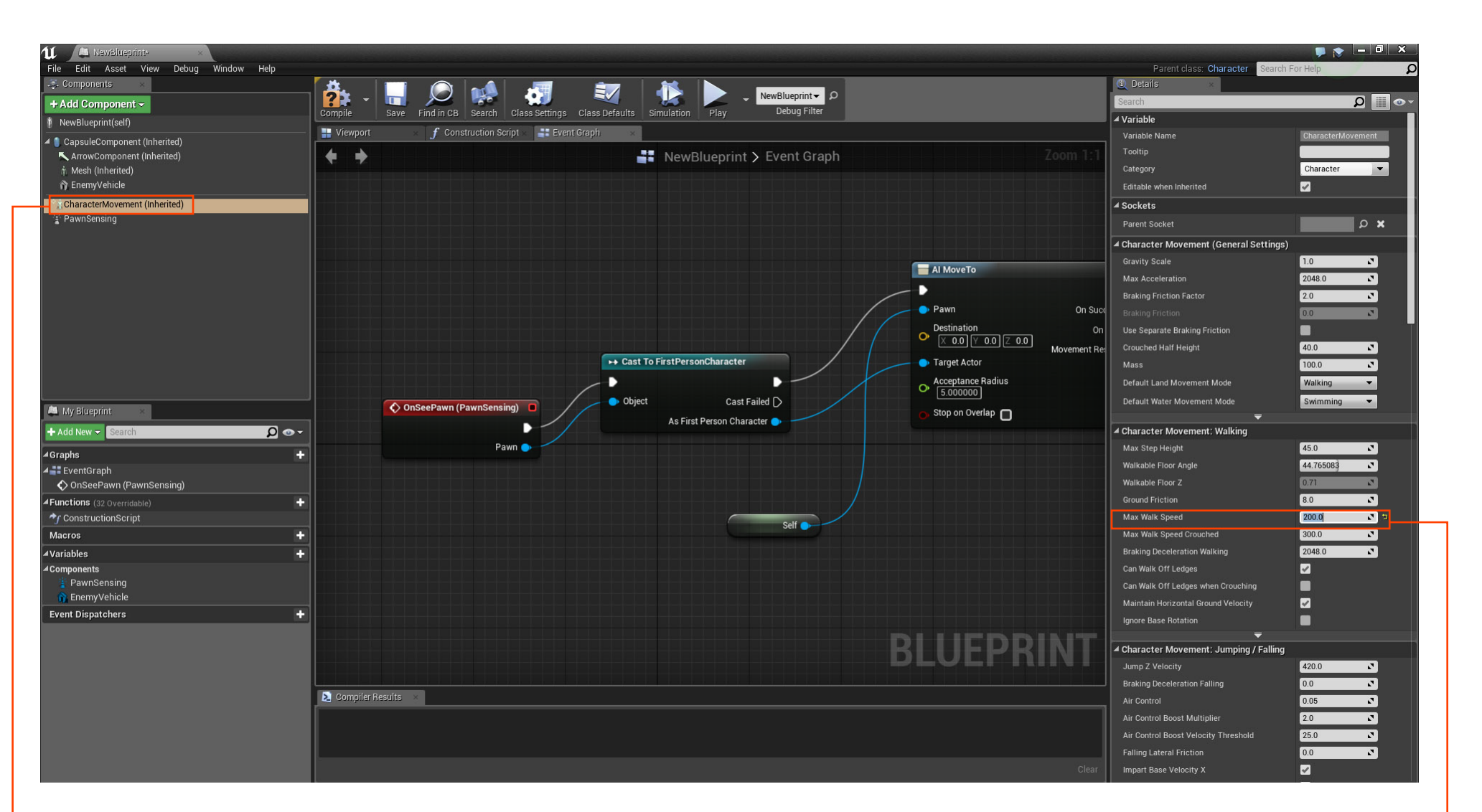